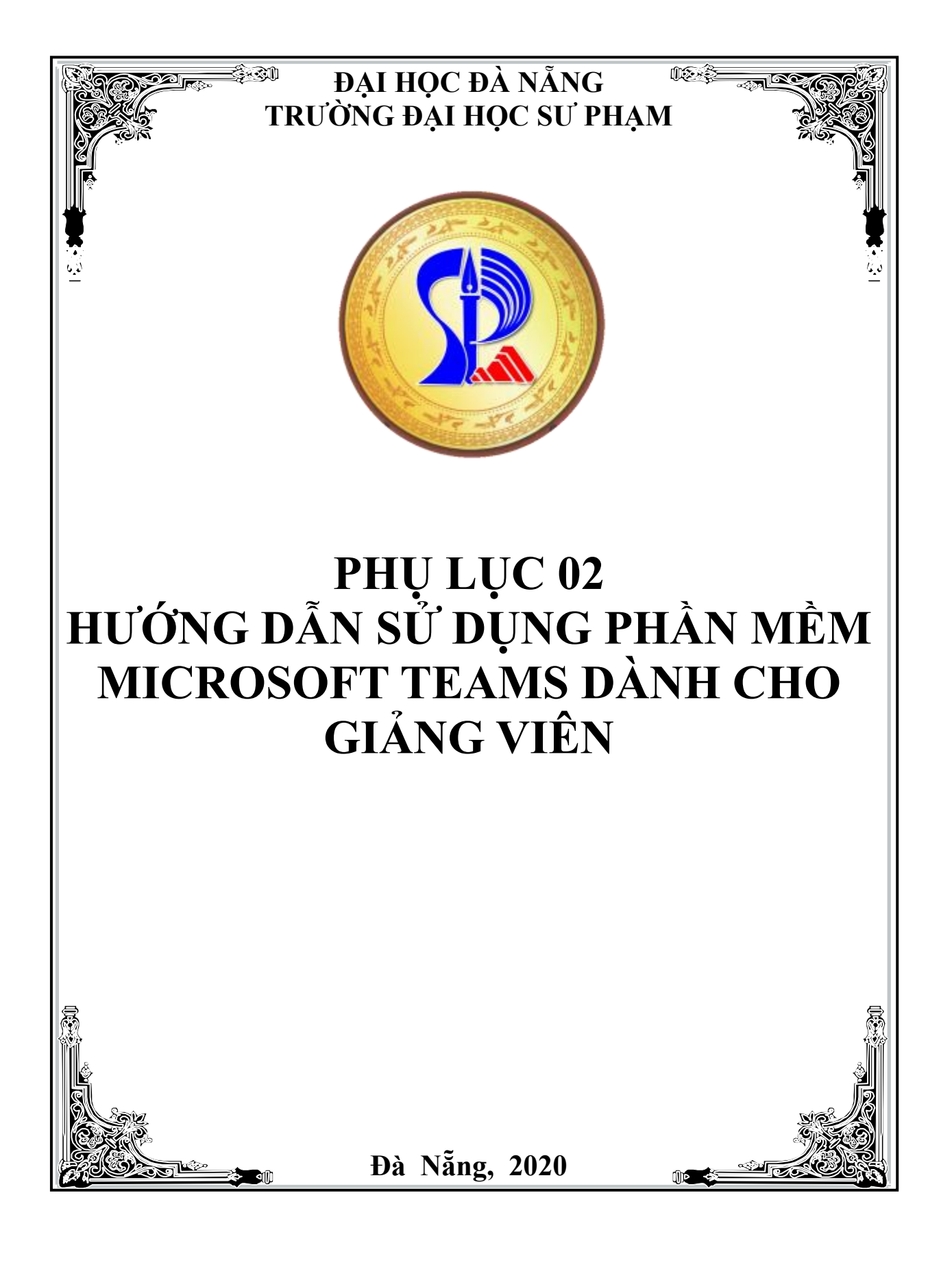

# MỤC LỤC

| Phần 1. Giới thiệu                                                        |
|---------------------------------------------------------------------------|
| 1.1. Thông tin liên hệ3                                                   |
| 1.2. Microsoft Teams (MS Teams)                                           |
| 1.2. Chức năng                                                            |
| 1.3. Một số tính năng chính (Hình 3)4                                     |
| 1.4. Quy trình các bước để giảng viên dạy học thông qua công cụ MS Teams5 |
| Phần 2. Tạo các lớp học7                                                  |
| 2.1. Tạo nhóm                                                             |
| 2.2. Tạo kênh9                                                            |
| 2.3. Thêm tab9                                                            |
| Phần 3. Chuẩn bị nội dung trước khi trực tuyến10                          |
| 3.1. Đưa tài liệu lên hệ thống10                                          |
| 3.2. Tạo sổ tay lớp học phần11                                            |
| 3.3. Tạo và gán bài tập13                                                 |
| 3.3.1. Tạo, gán, chấm điểm bài tập phần tự luận (Assignment) theo Hình 10 |
| 3.3.2. Tạo, gán, chấm điểm bài tập phần trắc nghiệm (Quiz)16              |
| Phần 4. Làm việc trực tuyến                                               |
| 4.1. Lên lịch học trực tuyến19                                            |
| 4.2. Làm việc với tin nhắn và video20                                     |

### Phần 1. Giới thiệu

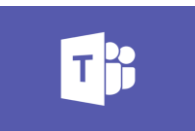

Hình 1. Biểu tượng Microsoft Teams

### 1.1. Thông tin liên hệ

- Hỗ trợ các vấn đề tài khoản Email nhà trường: Tổ CNTT&TT: 0934 911 108, <u>httt@ued.udn.vn</u>.
- Hỗ trợ các vấn đề đào tạo: Phòng Đào tạo: 0905062242, phongdaotao@ued.udn.vn.

### 1.2. Cài đặt Microsoft Teams (MS Teams)

Giảng viên có thể sử dụng phần mềm MS Teams theo 2 cách sau:

a) Sử dụng trình duyệt web

Khuyến nghị Giảng viên nên dùng trình duyệt Google Chrome. Để sử dụng phần mềm MS Teams, chúng ta đăng nhập vào qua đường dẫn https://teams.microsoft.com/.

b) Tải phần mềm MS Teams và cài đặt lên máy tính

MS Teams theo Hình 1 là một không gian làm việc để cộng tác, giao tiếp trực tuyến, các cuộc họp; chia sẻ tệp và ứng dụng.

Link tải phần mềm MS Teams (Hình 2):

https://products.office.com/vi-vn/microsoft-teams/download-app

Sau khi tải file Teams\_windows\_x64, bấm đúp vào file để bắt đầu cài đặt. Đăng nhập bằng địa chỉ email công vụ: @ued.udn.vn.

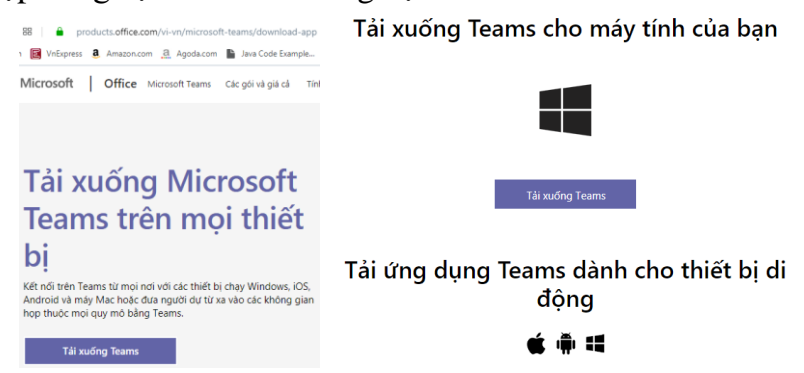

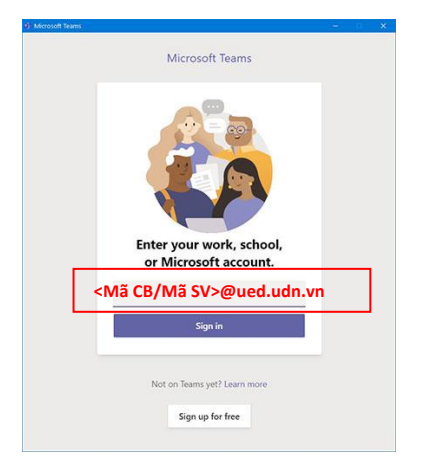

Hình 2. Tải công cụ MS Teams

### 1.2. Chức năng

- Lên lịch học, họp trực tuyến một cách dễ dàng, nhanh chóng.
- Trò chuyện phong phú với chia sẻ văn bản, âm thanh, video và tệp.
- Trò chuyện riêng tư để phát triển ý tưởng, chia sẻ ý tưởng đó với toàn bộ tổ chức.
- Lưu trữ tất cả các tệp, tài liệu ở một nơi.
- Tích hợp các ứng dụng yêu thích: công cụ lập kế hoạch, Trello, GitHub, Zoom và nhiều ứng dụng khác.

### 1.3. Một số tính năng chính (Hình 3)

- Nhóm và kênh: Tìm kênh thuộc về hoặc tạo kênh của riêng Thầy / Cô. Bên trong các kênh, Thầy / Cô có thể tổ chức các cuộc họp tại chỗ, trò chuyện và chia sẻ tệp.
- Cuộc họp: Xem mọi thứ Thầy / Cô đã xếp hàng cho ngày hoặc tuần. Hoặc, lên lịch cuộc họp (Lịch này đồng bộ với lịch Outlook của Thầy / Cô).
- Cuộc gọi: Trong một số trường hợp, nếu tổ chức đã thiết lập, Thầy / Cô có thể gọi cho bất kỳ ai từ Teams, ngay cả khi họ không sử dụng nó.
- Hoạt động: Cập nhật tất cả tin nhắn chưa đọc, @mentions, trả lời, ...

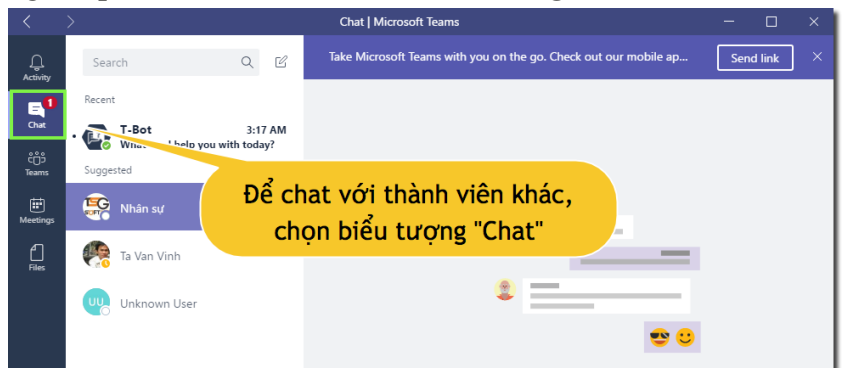

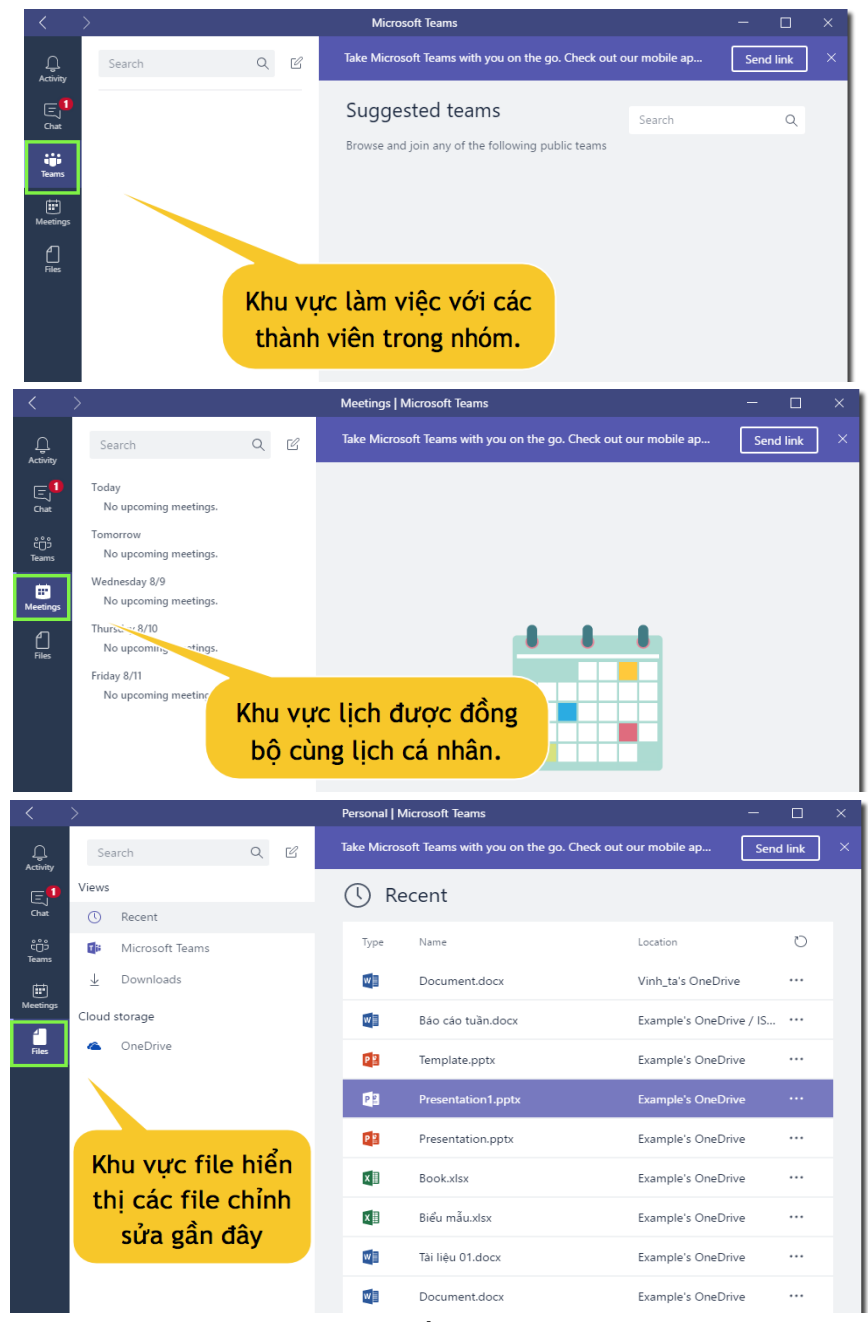

Hình 3. Một số tính năng chính

### 1.4. Quy trình các bước để giảng viên dạy học thông qua công cụ MS Teams

- Bước 1: Truy cập vào ứng dụng MS Teams với tài khoản Email @ued.udn.vn;

- Bước 2: Tạo nhóm và thêm sinh viên vào nhóm (bước này Phòng Đào tạo thực hiện).

- Bước 3: Chuẩn bị nội dung và đưa tài liệu lên lớp học online. (Giới thiệu trong Phần 3);

- Bước 4: Giảng bài trực tuyến thông qua tính năng "Họp ngay" ("Meet Now") của MS Teams. Nhà trường khuyến khích giảng viên giảng bài ở nhà và có mạng Internet. (Giới thiệu trong Phần 4);

- Bước 5: Giao bài tập cho sinh viên thông qua tính năng "Bài tập" ("Assignment"). (Giới thiệu trong Phần 4).

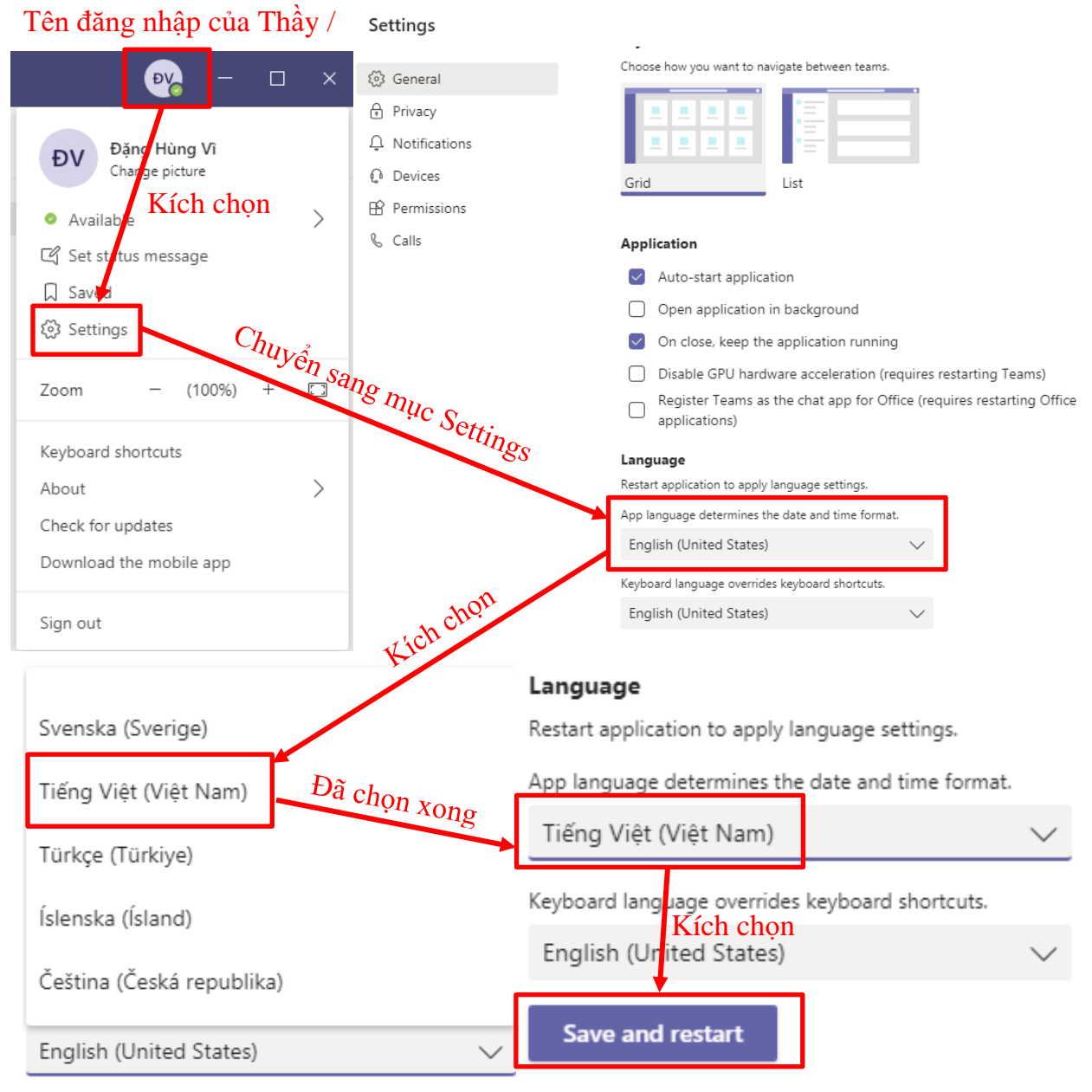

Hình 4. Chuyển đổi sang Tiếng Việt trong MS Teams

### Phần 2. Tạo các lớp học

### 2.1. Tạo nhóm (tham khảo để biết)

Phần này Phòng Đào tạo thực hiện tạo nhóm và thêm sinh viên vào nhóm. Thầy/Cô có thể tham khảo để tạo các nhóm riêng nếu có nhu cầu.

Bước 1. Chọn **Join or create a team** theo Hình 5. Đây là nơi Thầy / Cô tạo nhóm của riêng mình hoặc khám phá các nhóm hiện có;

Bước 2. Chọn Create team để tạo nhóm mới;

Bước 3. Chọn Class để tạo lớp học;

Bước 4. Chọn Name để đặt tên cho nhóm và thêm mô tả ngắn nếu Thầy / Cô muốn;

Bước 5. Chọn **Add People** để thêm người hoặc nhóm. Thầy / Cô có thể thêm người, nhóm liên hệ.

*Lưu ý*: Toàn bộ sinh viên đều có email Office 365, địa chỉ email là <u>"mã sinh</u> <u>viên"@ued.udn.vn</u>; để có email sinh viên, Thầy / Cô lấy từ hệ thống nhà trường **qlht.ued.udn.vn**.

Bước 6. Khi Thầy / Cô hoàn tất việc thêm thành viên, hãy chọn Add rồi đến Close.

| $\langle \rangle$ | C          | Search or type a command                                                            | × □ - 🕺                     |
|-------------------|------------|-------------------------------------------------------------------------------------|-----------------------------|
| Activity          | Teams      |                                                                                     | ౪ 👸 ణి⁺ Join or create team |
| E<br>Chat         | Your teams |                                                                                     |                             |
| Teams             |            | Bước 1                                                                              |                             |
| assignments       | NC         |                                                                                     |                             |
| Calendar          | Nhóm CNTT  | Lớp trực tuyến                                                                      |                             |
| Calls             |            | Bu                                                                                  |                             |
| Activity          |            | Join or create a team                                                               | Search Q                    |
| Chut              |            |                                                                                     |                             |
| Teams             |            | Create a team Join a team with a code                                               |                             |
| Meetings          |            | Enter code                                                                          |                             |
| -                 |            | Bring everyone together and get to work! Got a code to join a team? Enter it above. |                             |
|                   |            |                                                                                     |                             |

#### Select a team type

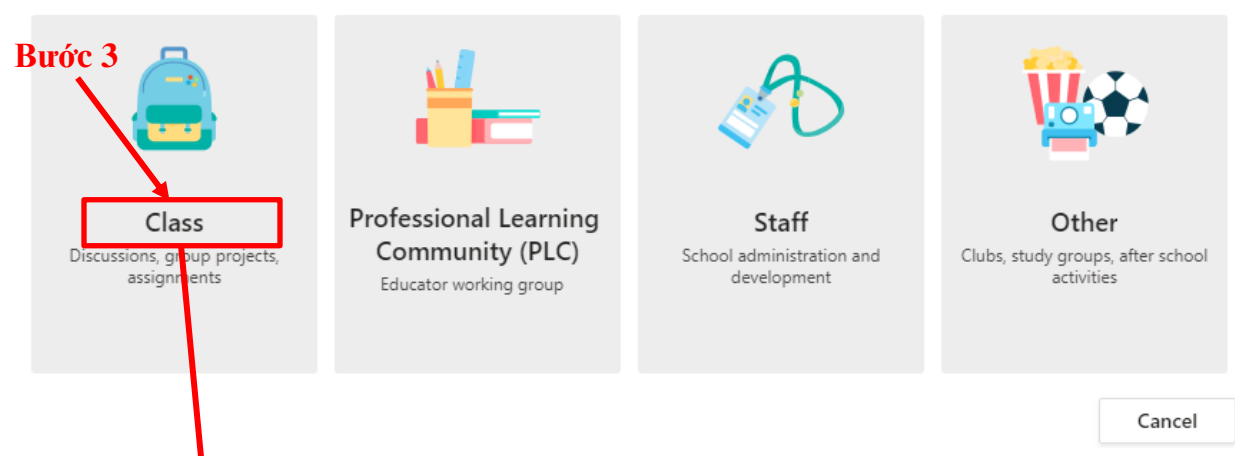

#### Create your team

Teachers are owners of class teams and students participate as members. Each class team allows you to create assignments and quizzes, record student feedback, and give your students a private space for notes in Class Notebook.

| Name                 |                   |                |  |         |
|----------------------|-------------------|----------------|--|---------|
| 17CNTT-Điện tơ       | oán đám mây       | Bước 4         |  | $\odot$ |
| Description (optiona | 1)                |                |  |         |
| Lớp học trực tuy     | yến Điện toán đái | m mây - 17CNTT |  |         |
|                      |                   |                |  |         |

#### Create a team using an existing team as a template

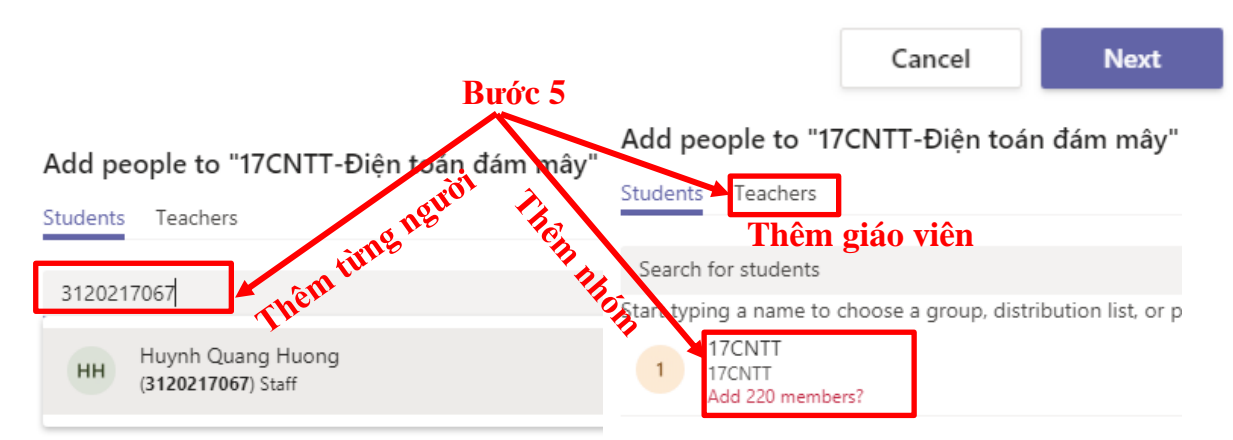

Hình 5. Tạo nhóm với Join or create a team (Tham gia hoặc tạo nhóm)

#### 2.2. Tạo kênh

Theo mặc định, mọi nhóm đều có kênh General. Để thêm nhiều kênh, thực hiện các bước theo Hình 6:

Bước 1. Chọn More options (···) bên cạnh tên nhóm;

Bước 2. Chọn Add chanel (Thêm kênh);

|           |          |                        | Tạo kênh cho nhóm "Blearning"                                                                                                |         |
|-----------|----------|------------------------|----------------------------------------------------------------------------------------------------|---------|
| Blearning | Bước 1 🔜 | Hi                     | Tên kênh                                                                                                    |         |
|           | ~        | Van nhóm               | Hỗ trợ học tập Bước 3                                                                                                    | $\odot$ |
| Chung     | Dentin 2 |                        |                                                                                                    |         |
|           | Buoc 2 🖻 | Thêm kênh              | Hễ trợ học tập của Tổ kỹ thuật                                                                                               |         |
|           | ¢)       | Thêm thành viên        |                                                                                                    |         |
|           | S.       | Rời khỏi nhóm          |                                                                                                    |         |
|           | Ø        | Chỉnh sửa nhóm         | Quyền riêng tư                                                                                                    |         |
|           | ୍        | Nhận liên kết đến nhóm | Tiêu chuẩn - Hiển thị với tất vả mọi người trong nhóm 🛛 🗸 🗸                                                                  | ý (Ì)   |
|           | 0        | Quản lý thẻ            | ${f egin{array}{c} {f eta} \end{array}}$ Tự động hiển thị kênh này trong danh sách kênh của mọi người ${f Bur \acute{o}c} 4$ |         |
|           | Î        | Xóa nhóm               | Huy Th                                                                                                    | Buró    |

Hình 6. Thêm kênh trong MS Teams

Bước 3. Nhập tên và mô tả cho kênh của Thầy / Cô. Có thể xây dựng một kênh xung quanh một chủ đề, dự án, tên bộ phận, ...;

Bước 4. Chọn Tự động hiển thị kênh này trong danh sách kênh của mọi người; Bước 5. Chọn Thêm.

#### 2.3. Thêm tab

Chọn dấu cộng (+) bên cạnh các tab trong thực đơn ngang. Thầy / Cô có thể kết nối đến các trang Web theo Hình 7, yêu cầu có chế độ truy cập bảo mật (phần đầu là https://).

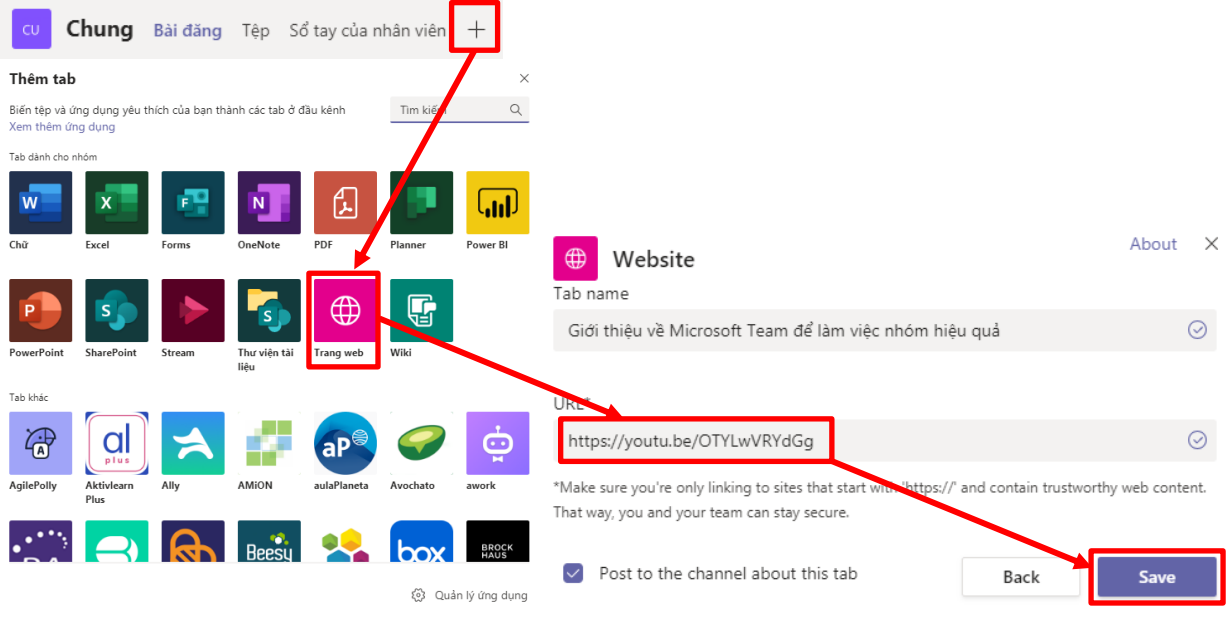

Hình 7. Thêm tab cần thiết cho giảng dạy

### Phần 3. Chuẩn bị nội dung trước khi trực tuyến

Để chuẩn bị nội dung trước khi trực tuyến, Thầy / Cô cần phải có những chuẩn bị cơ bản sau:

1. Mã, nhóm học phần và Danh sách sinh viên thuộc nhóm học phần đó để kiểm tra với danh sách do bộ phận CNTT và Đào tạo nhập.

2. Tài liệu để sinh viên tham khảo, có thể file word, pdf, power point, ... Thầy / Cô chú ý cắt ra làm nhiều chương hoặc chuyên đề để tham khảo, hướng dẫn cụ thể từng buổi, không nhất thiết phải tải hết lên cùng một lúc.

3. Giao bài tập và yêu cầu cơ bản để nộp bài tập, soạn trên file word (nếu có).

4. Làm các bài trắc nghiệm nhỏ để đánh giá năng lực sinh viên (nếu có).

Các quá trình thực hiện:

### 3.1. Đưa tài liệu lên hệ thống

Tài liệu là các tập tin nội dung có thể gửi cho sinh viên đọc, tham khảo. Cách thức tải tài liệu thực hiện theo các bước trong Hình 8.

Bước 1: Trong phần General (Chung), chọn File (Tệp);

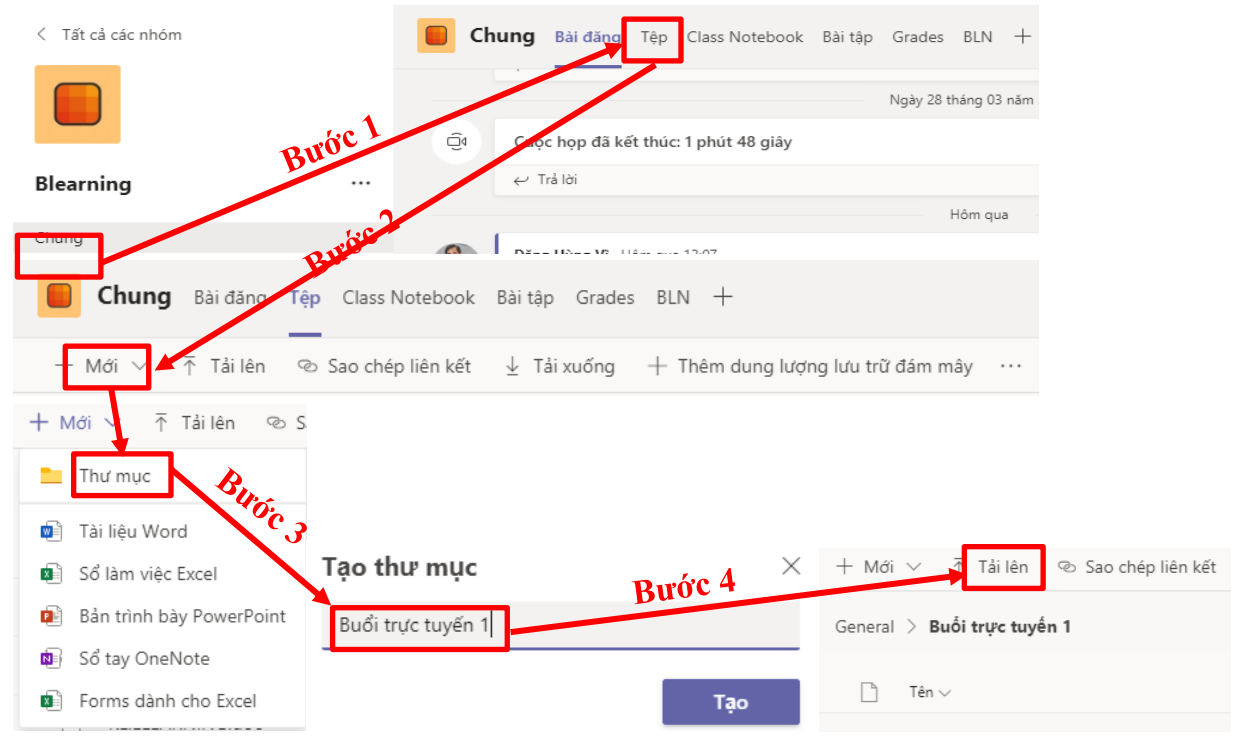

| qi                      | Open                                     |                    | ×                   |         |                     |
|-------------------------|------------------------------------------|--------------------|---------------------|---------|---------------------|
| 🛞 🌛 🔻 🕇 퉬 « Kier        | n truc → Mon hoc Quan ly du an v         | C Search Mon ho    | c Quan ly du an 🔎   |         |                     |
| Organize 👻 New folder   |                                          |                    | := • 🔲 🔞            |         |                     |
| 🔚 Recent places \land   | Name                                     | Date modified      | Туре ^              |         |                     |
| lana 🗢 OneDrive - Danai | 建 Bang ke cong viec.xlsx                 | 13/12/2019 10:32   | Microsoft Excel W   |         |                     |
| 🚺 Downloads             | 📄 Bao cao Kha thi.docx                   | 29/11/2019 11:25   | Microsoft Word D    |         |                     |
|                         | 🔁 Chapter_1.ppt Bước 6                   | 02/11/2019 8:30 SA | Microsoft PowerF    |         |                     |
| Cibraries               | 📴 Chapter_2.ppt                          | 08/11/2019 10:27   | Microsoft PowerF    | + Mới   | ✓ Tải lên ℗         |
| Documents               | 🔂 Chapter_3.ppt                          | 15/11/2019 10:54   | Microsoft PowerF    |         |                     |
| Music                   | 🛃 Chapter_4.ppt                          | 29/11/2019 10:31   | Microsoft PowerF    |         |                     |
| Pictures                | 🔂 Chapter_5.ppt                          | 07/12/2019 7:46 SA | Microsoft PowerF    |         |                     |
| Videos                  | 🛃 Chapter_6.ppt                          | 28/12/2019 8:36 SA | Microsoft PowerF    | General | > Buôi trực tuyên 1 |
| Buoc 5                  | 😼 Chapter_FN.ppt                         | 28/12/2019 8:51 SA | Microsoft PowerF    |         |                     |
| 🖳 Computer              | 🛃 GIÁO TRÌNH QUẢN LÝ DỰ ÁN.pdf           | 04/10/2019 9:50 SA | Adobe Acrobat D     |         |                     |
| 🚢 Win 8 64bit (C:)      | 🛃 Giới thiệu chung Microsoft Project.pdf | 13/12/2019 10:16   | Adous Acrobat D     |         |                     |
| 👝 Local Disk (D:)       | 😼 Img.vsdx                               | 08/11/2019 10:42   | Microsoft 🗤 io Di 🗸 | L L     | Tên 🗸               |
| 👝 Local Disk (E:) 💡 .   | < <sup>—</sup>                           |                    | >                   |         |                     |
| File na                 | me:                                      | ✓ All Files (*.*)  | ¥                   |         | N.                  |
|                         | L                                        | Open               | Cancel:             |         | Chapter_1.ppt       |

Hình 8. Tải tài liệu học tập cho sinh viên

Bước 2: Tạo thư mục mới;

Bước 3: Đặt tên cho thư mục và kích vào tên thư mục để vào bên trong;

Bước 4: Chọn Upload (Tải lên) để tải file lên hệ thống;

Bước 5: Chọn đến đường dẫn chứa file;

Bước 6: Chọn file cần đưa lên hệ thống.

### 3.2. Tạo sổ tay lớp học phần

Sổ tay nhằm ghi chép các ghi chú của Thầy / Cô và môi trường trao đổi với sinh viên thể hiện ở Hình 9.

Bước 1: Chọn tab Class Notebook và chọn Thiết lập OneNote Class Notebook;

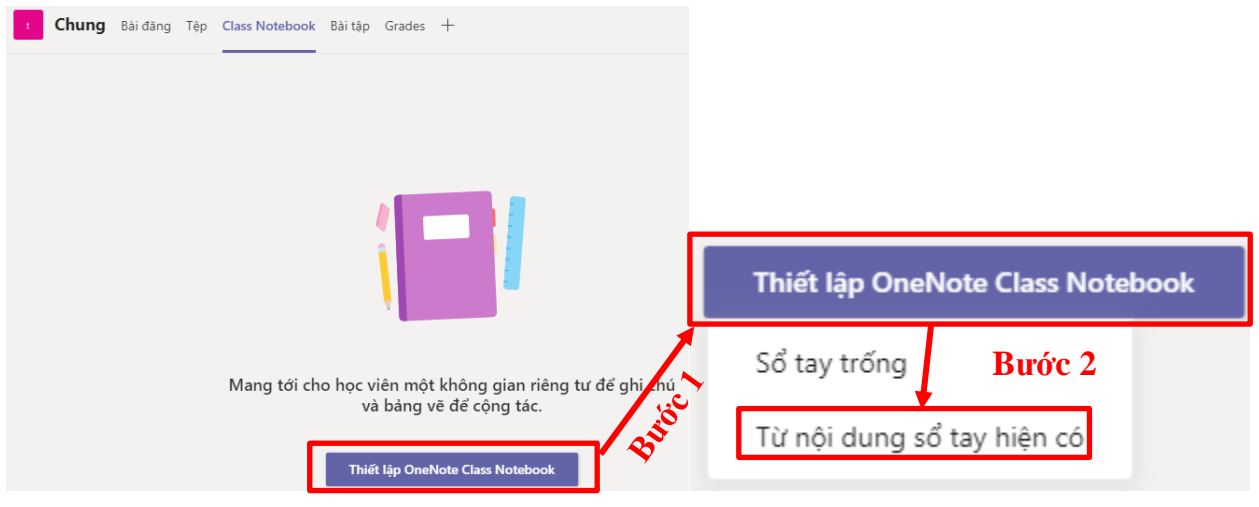

#### Đây là những nội dung bạn sẽ có trong test - Sổ tay của mình:

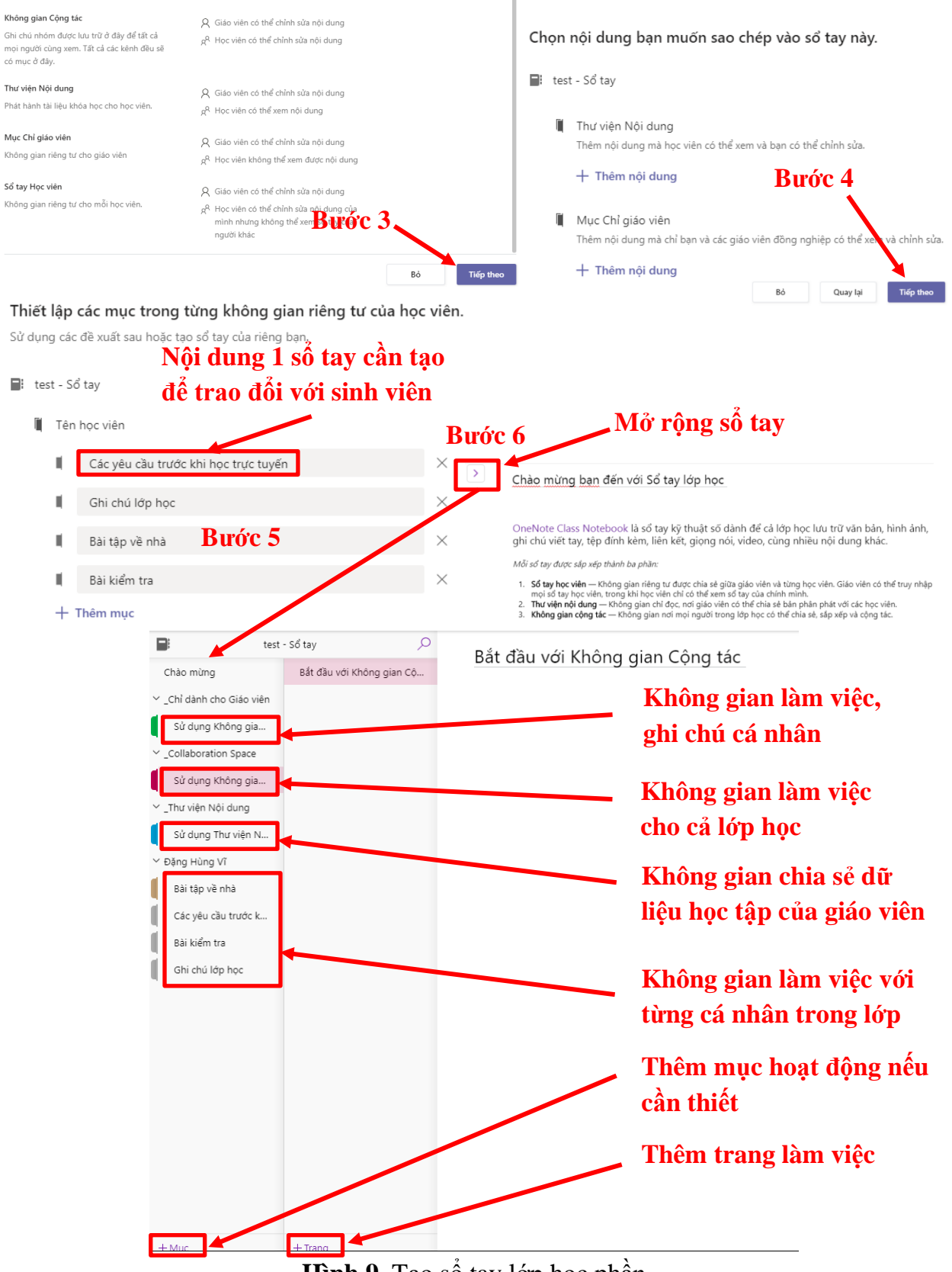

Hình 9. Tạo sổ tay lớp học phần

Bước 2: Chọn Từ nội dung sổ tay hiện có;

Bước 3: Xem nội dung sổ tay sắp tạo có sự phân quyền giữa GV và SV, những quyền nào SV có quyền được truy cập và chỉnh sửa nội dung;

Bước 4: Xem các nội dung được sao chép vào sổ tay. Nếu muốn tạo thêm sổ chọn vào "Thêm nội dung";

Bước 5: Đây là sổ tay thiết lập nội dung riêng tư của từng sinh viên, Thầy / Cô có quyền tương tác với từng cá nhân thông qua các mục được lập;

Bước 6: Kích vào biểu tượng > để mở rộng sổ tay và không gian tương tác trong sổ tay. Lưu ý các quyền được cấp từng sổ tay theo các mô tả trong Bước 3.

#### 3.3. Tạo và gán bài tập

Hình thức tạo và gán bài tập có 2 phần: Phần tự luận (Assignment) trình bày trong Mục 3.3.1 và phần trắc nghiệm (Quiz) trình bày trong Mục 3.3.2. Phần tự luận: Thầy / Cô chuẩn bị trước các nội dung, yêu cầu làm tự luận trên file word để tải lên MS Teams. Phần trắc nghiệm: Thầy / Cô chuẩn bị sẵn câu hỏi và đáp án, nội dung sẽ đưa lên MS Forms trong hệ thống Email Office 365.

3.3.1. Tạo, gán, chấm điểm bài tập phần tự luận (Assignment) theo Hình 10 Bước 1: Thầy/ Cô vào phần General (Chung), chọn Assignment (Bài tập);

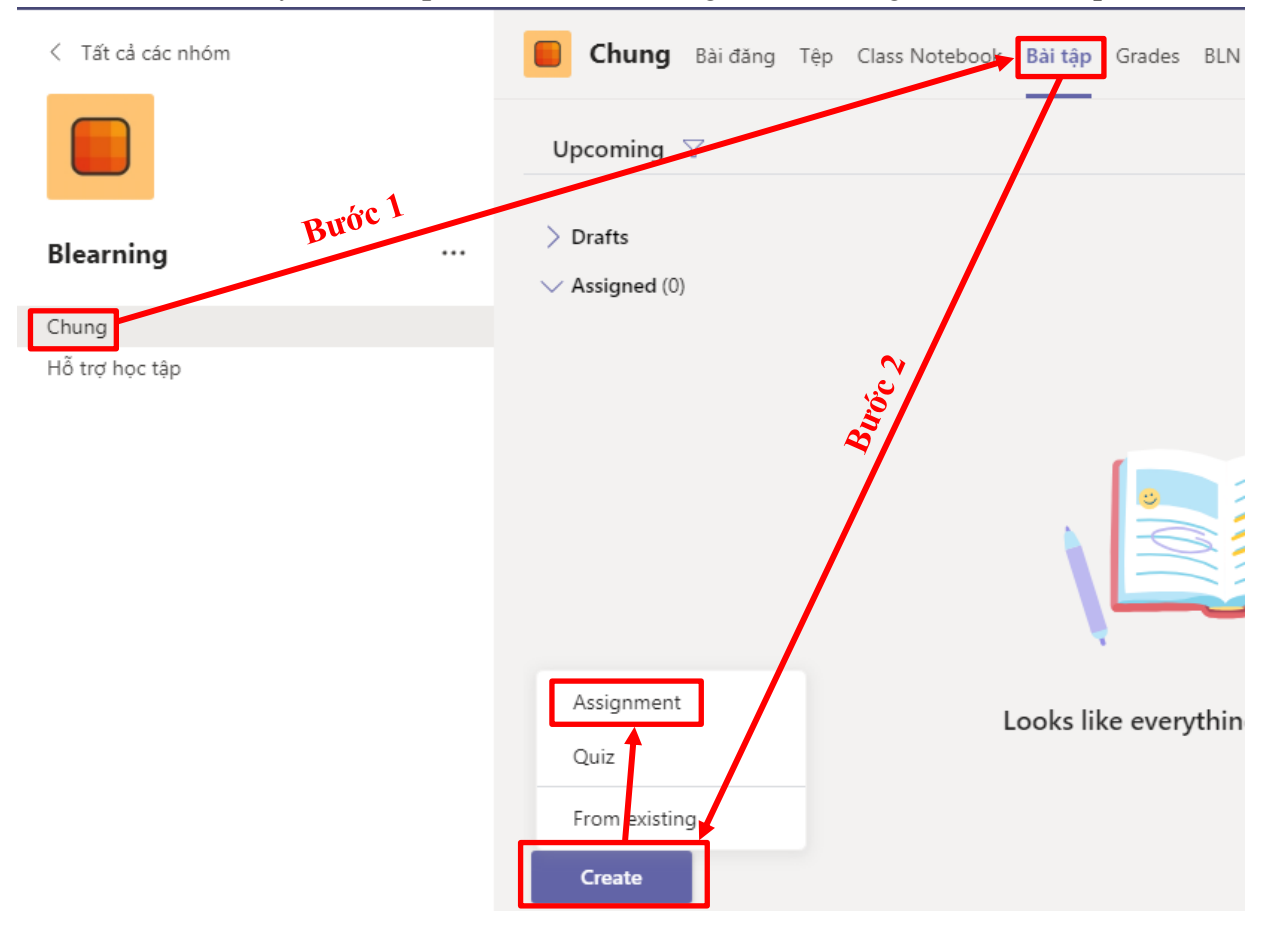

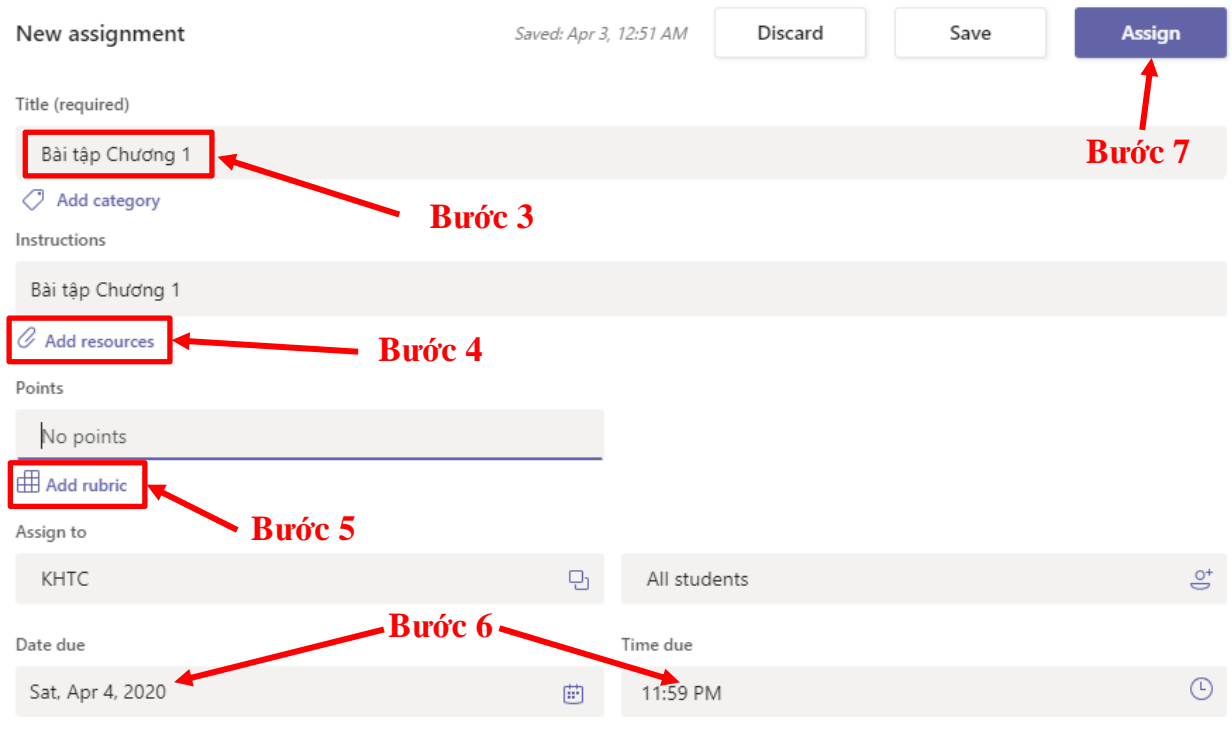

Assignment will post immediately with late turn-ins allowed. Edit

| -      | OneDrive                | 40                    | Open                                                      |                     | ×      |
|--------|-------------------------|-----------------------|-----------------------------------------------------------|---------------------|--------|
| BI -   | Class Notebook          | ⋲ 🌛 🔻 🕇 <u>)</u> « Gi | an → He phan tan va Mang nang 🗸 🖒 Search                  | He phan tan va Mang | . ,o   |
| Q      | Link                    | Organize 🔻 New fold   | er                                                        | :≡ ▼ □              | 0      |
| +      | New File                | 🁌 Music 🔷 🔨           | Name                                                      | Date modified       | Тур ^  |
|        |                         | Pictures              | 퉬 Ly thuyet                                               | 29/09/2018 12:02 SA | File   |
| දීරිපි | Teams                   | 🛃 Videos              | 🐌 Tra Vinh                                                | 29/09/2018 12:08 SA | File   |
|        |                         |                       | 📴 Bao cao NCKH 5.ppt                                      | 15/05/2017 9:30 CH  | Mic    |
|        | Buró'c 4                | Computer              | Gui cho lop.rar                                           | 15/05/2017 9:31 CH  | Wir    |
|        |                         | Win 8 64bit (C:)      | 📴 HDThuc hanh.ppt                                         | 15/05/2017 9:30 CH  | Mic    |
|        |                         | Local Disk (D:)       | he phan tan k28-29.doc                                    | 15/05/2017 9:30 CH  | Mic    |
|        |                         |                       | NCS KH May tinh-He thong TT.rar                           | 15/05/2017 9:30 CH  | Wir    |
|        |                         | My Passnort (H·)      | NCS KH May tinh-He thong TT-ADMINISTRATOR.rar             | 18/05/2019 10:47 SA | Wir    |
|        |                         | BackunDB (It)         | NCS KH May tinh-He thong TT-ADMINISTRATOR-2.rar           | 18/05/2019 10:47 SA | Wir    |
|        |                         | BackupCT (J:)         | Nội dùng và yêu cấu bải tập Chương 1.docx                 | 03/04/2020 12:52 SA | Mic    |
|        |                         | BACKUP (K)            | I leu luan_He Phan Tan.docx                               | 15/05/2017 9:30 CH  | Mic    |
|        |                         |                       | Laplus-master.zip                                         | 15/05/2017 9:50 CH  | VVII V |
|        |                         |                       |                                                           | -                   | _      |
|        |                         | File n                | ame: Nội dung và yêu cầu bài tập Chương 1.docx 🗸 All File | es (*.*)            | ~      |
|        |                         |                       | C                                                         | pen Cancel          |        |
| ſ.     | Upload from this device |                       |                                                           |                     |        |

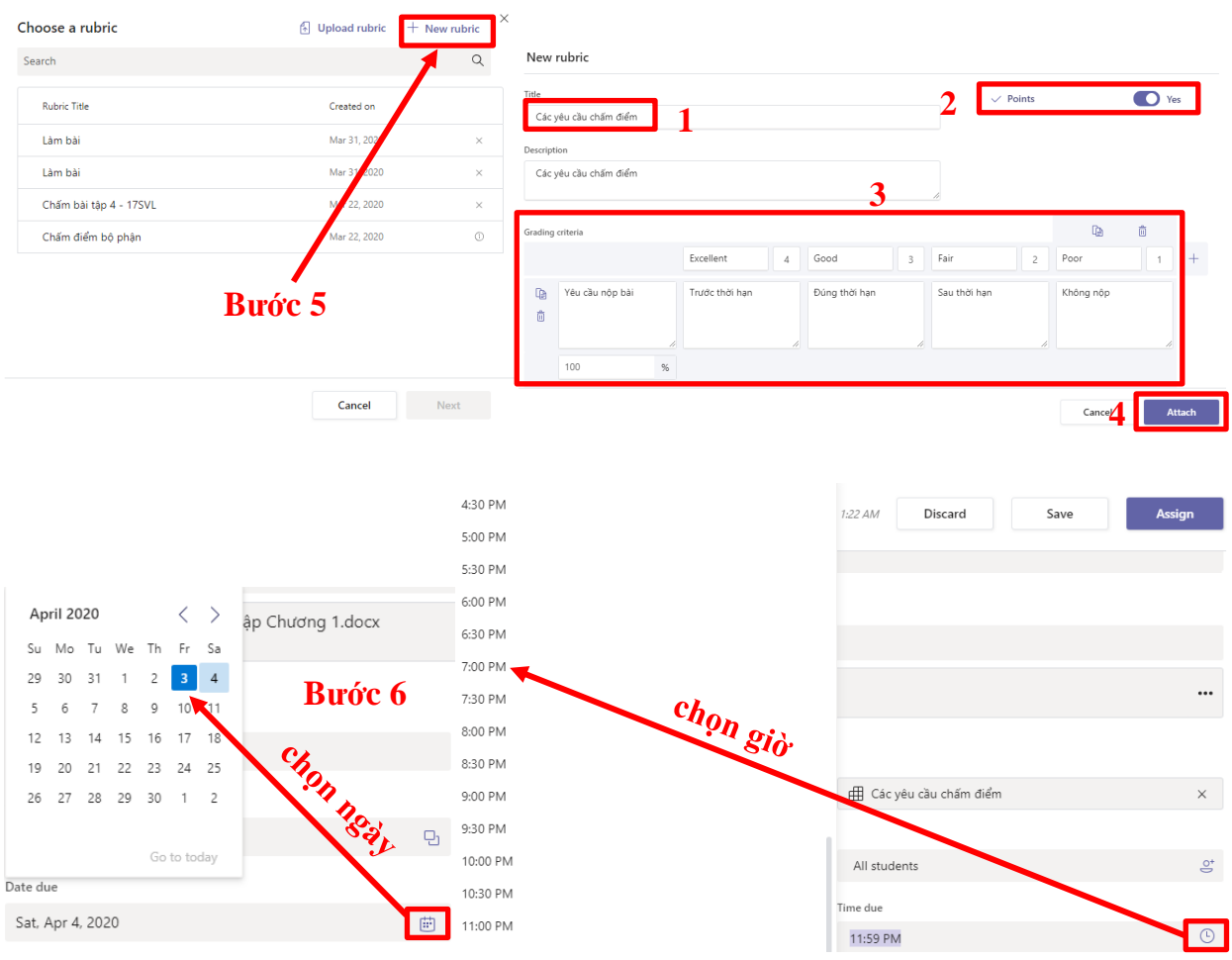

Hình 10. Các bước tạo, gán điểm bài tập phần tự luận (Assignment)

Bước 2: Chọn Creat và chọn Assignment (Bài tập);

Bước 3: Nhập tiêu đề bài tự luận;

Bước 4: Tải nội dung và yêu cầu bài tự luận;

Bước 5: Tạo bảng thang điểm chi tiết;

Bước 6: Thời hạn kết thúc nộp bài;

Bước 7: Bấm nút Assign để gán bài tập cho lớp, sau khi bấm nút này, 1 thông báo được tạo và gửi về Email toàn bộ sinh viên trong học phần, sinh viên tiếp nhận và làm bài tập gửi lên hệ thống để Thầy / Cô chấm điểm.

Sau khi kết thúc thời hạn nộp bài, Thầy / Cô vào tab Grades để xem và chấm điểm cho sinh viên, quy trình các bước thực hiện theo Hình 11:

Bước 1: Thầy / Cô vào phần General (Chung), chọn Grades;

Bước 2: Chọn sinh viên cần chấm điểm, chọn … (More options), chọn Open student work để xem bài nộp của sinh viên;

Bước 3: Xem nội dung làm bài của sinh viên, phản hồi yêu cầu chỉnh sửa và chấm điểm cho sinh viên;

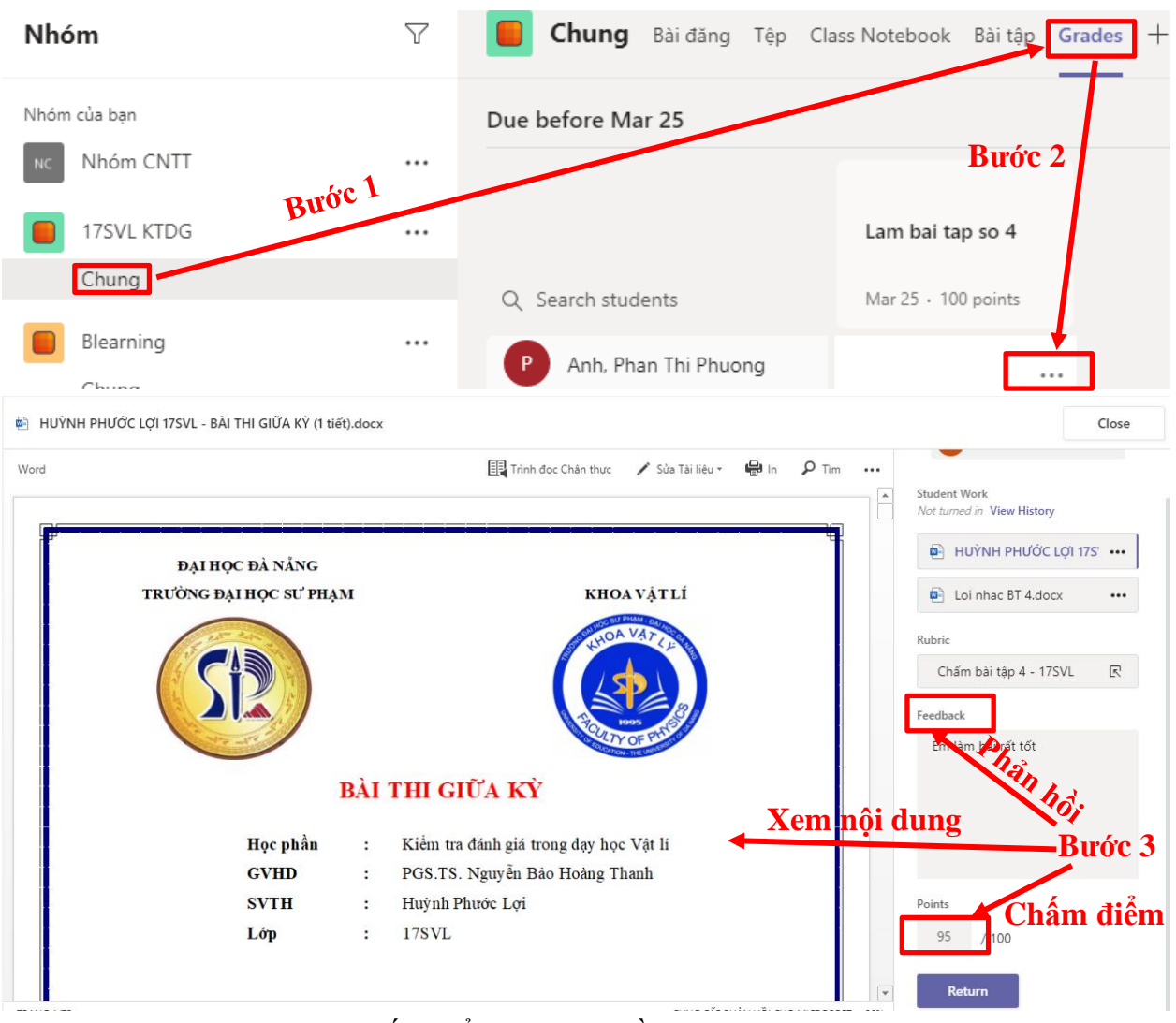

Hình 11. Chấm điểm bài tập phần tự luận (Assignment)

3.3.2. Tạo, gán, chấm điểm bài tập phần trắc nghiệm (Quiz)

Phần trắc nghiệm Thầy / Cô chuẩn bị sẵn câu hỏi và đáp án, nội dung sẽ đưa lên MS Forms trong hệ thống Email Office 365. Thầy / Cô đăng nhập sẵn Email trên trình duyệt để tiện cho việc tạo câu hỏi trắc nghiệm trên Form. Các bước thực hiện theo Hình 12:

Bước 1: Thầy / Cô vào phần General (Chung), chọn Quiz (Trắc nghiệm);

Bước 2: Chọn Creat và chọn Quiz (Trắc nghiệm);

Bước 3: Nếu Thầy / Cô đã có sẵn bài trắc nghiệm thì lựa chọn bài cho lớp và đi đến Bước 6; nếu chưa có Thầy / Cô chọn New Form, hệ thống sẽ mở MS Forms trên giao diện Web;

Bước 4: Chọn New Quiz;

Bước 5: Nhập tiêu đề và thêm các câu hỏi theo định dạng bài trắc nghiệm;

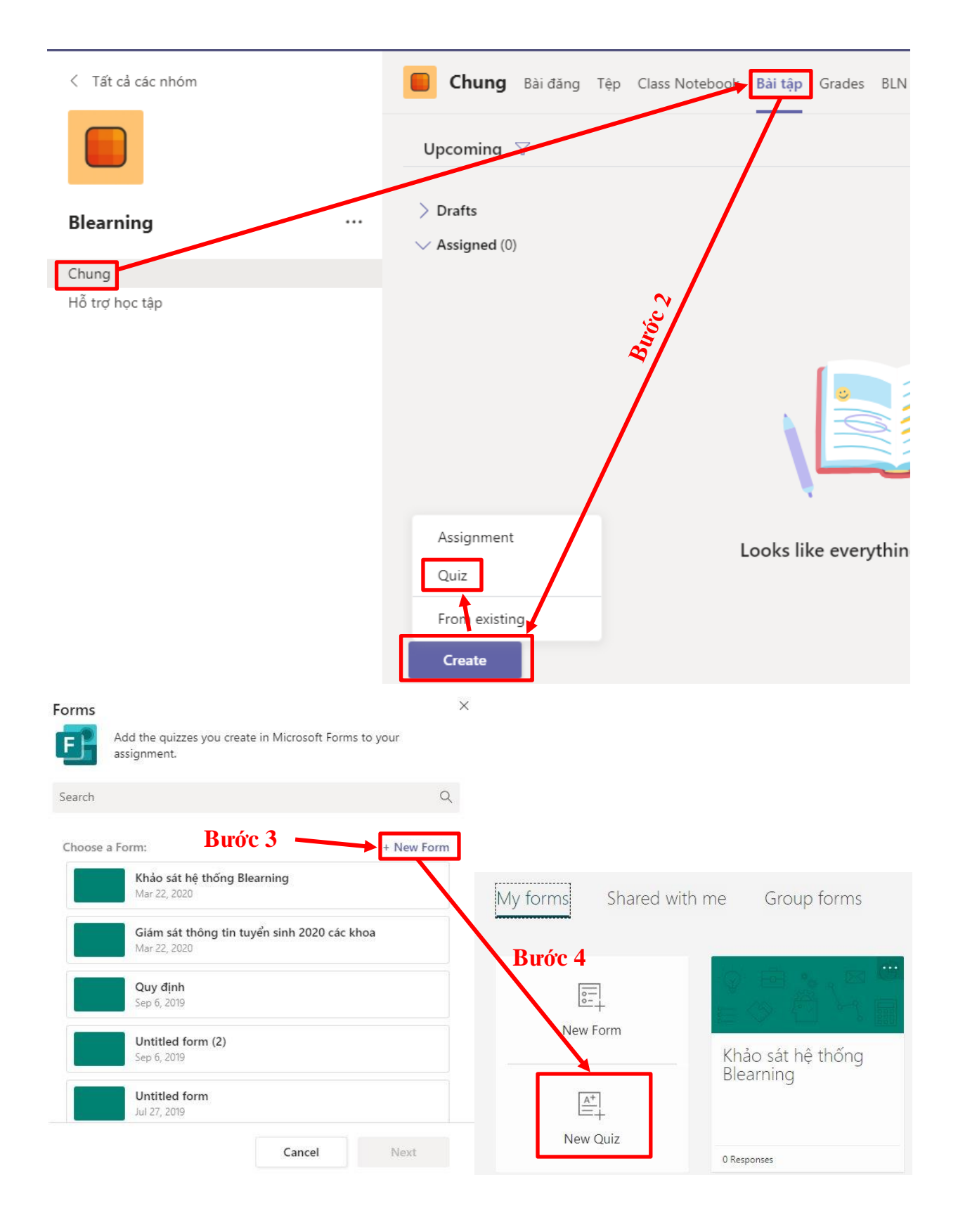

|                                                                   | +               | Choice             | Abc Text                  | 🖒 Rating                 | 🛗 Date            | $\sim$ |                    |        |
|-------------------------------------------------------------------|-----------------|--------------------|---------------------------|--------------------------|-------------------|--------|--------------------|--------|
| Questions                                                         |                 | 1                  | 1                         | /                        |                   | ÎĻ     | , Ranking          |        |
|                                                                   |                 |                    |                           |                          |                   |        | Likert 🛈           |        |
| Irac nghiệm Chương T                                              | L               | ựa chọn            |                           |                          |                   |        | File upload        |        |
|                                                                   | N               | hập văn l          | bản 🦯 👘                   |                          |                   | Ø      | Net Promoter Score | 8      |
| + Add new                                                         |                 | Đánh gi            | iá                        |                          |                   | D      | Section            |        |
| Bước 5                                                            |                 | Chọn               | ngày                      |                          |                   |        |                    |        |
|                                                                   |                 | Xế                 | p hang                    | Thang                    | to Liker          | t      |                    |        |
|                                                                   |                 |                    | <b>r</b> • 8              | 8                        |                   | -      |                    |        |
| Forms                                                             |                 | ×                  |                           |                          |                   |        |                    |        |
| Add the quizzes you create in Microsoft Forms to your assignment. | r               | New assignmen      | t                         | Saved: Ap                | or 3, 5:57 PM Dis | scard  | Save               | Assign |
|                                                                   | 0               | Title (required)   |                           |                          |                   |        |                    |        |
| Search                                                            | Q               | Trắc nghiệm Ch     | ương 1                    |                          |                   |        |                    |        |
| Choose a Form: + 1                                                | New Form        | Add category       |                           |                          |                   |        |                    |        |
| Trắc nghiệm Chương 1                                              |                 | Instructions       |                           |                          |                   |        |                    |        |
| Today                                                             |                 | Enter instruction  | ıs                        | B                        | trớc 7 🍆          |        |                    |        |
| Khảo sát hệ thống Blearning<br>Mar 22, 2020                       |                 | 🖪 Trắc nghiệm      | i Chương 1 (Blearning)    |                          |                   |        |                    |        |
|                                                                   |                 | Points             |                           |                          |                   |        |                    |        |
| Giam sat thông tin tuyến sinh 2020 các khoa<br>Mar 22, 2020       |                 | 0 points possible  |                           |                          |                   |        |                    |        |
| Quy định Bước 6                                                   | Quy đinh Bước 6 |                    |                           |                          |                   |        |                    |        |
| Sep 6, 2019                                                       |                 | Blearning          |                           | 만                        | All students      |        |                    | 0      |
| Untitled form (2)                                                 |                 | Date due           |                           |                          | Time due          |        |                    |        |
| 369 0, 2013                                                       |                 | Sat, Apr 4, 2020   |                           | Ē                        | 11:59 PM          |        |                    | Ŀ      |
| Cancel                                                            | lext            | Assignment will po | ost immediately with late | e turn-ins allowed. Edit |                   |        |                    |        |

Hình 12. Các bước tạo bài tập phần Quiz (Trắc nghiệm)

Bước 6: Sau khi đã hoàn thành bài trắc nghiệm, Thầy / Cô quay lại MS Teams và chọn bài trắc nghiệm tương ứng gán cho lớp;

Bước 7: Tương tự như bài tự luận, Thầy / Cô gán thời hạn yêu cầu sinh viên làm bài và bấm nút Assign để gán bài tập cho lớp.

## Phần 4. Làm việc trực tuyến

### 4.1. Lên lịch học trực tuyến

Đây là bước khởi động để báo với sinh viên biết được thời gian lên lớp. Sau khi thiết lập, lịch sẽ được gửi ngay Email đến toàn bộ sinh viên trong lớp học. Các bước thực hiện theo Hình 13:

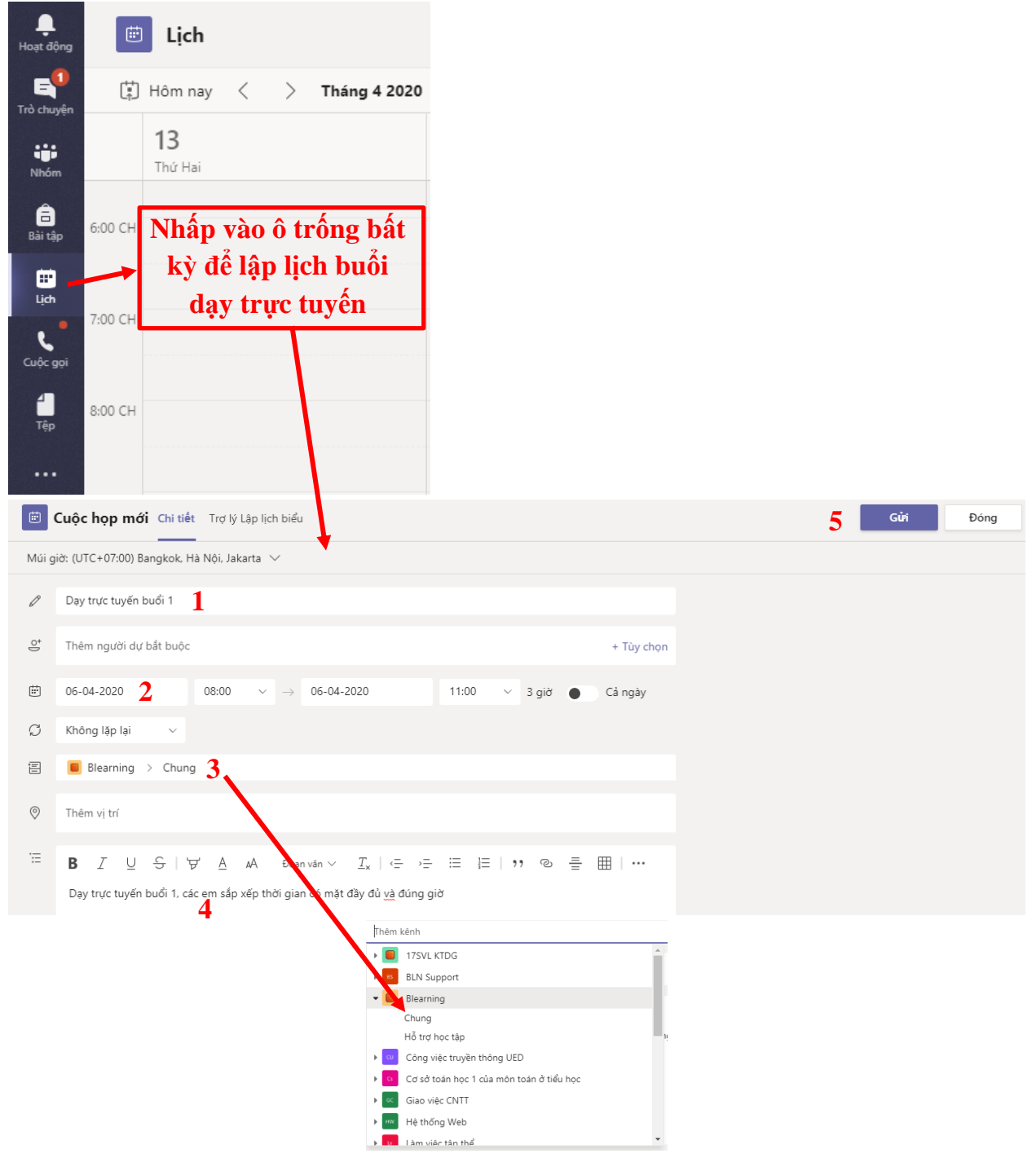

Hình 13. Lên lịch học trực tuyến

- (1): Nội dung buổi dạy trực tuyến
- (2): Lập lịch học cho lớp
- (3): Chọn lớp học
- (4): Các thông báo thêm chuẩn bị trước khi học trực tuyến
- (5): Nút Gửi để thông báo đến Email cho cả lớp

### 4.2. Làm việc với tin nhắn và video

Sau khi đã hoàn tất các công đoạn chuẩn bị để lên lớp trực tuyến, Thầy / Cô có thể bắt đầu cuộc trò chuyện trong kênh hoặc gọi video cho cả lớp theo Hình 14.

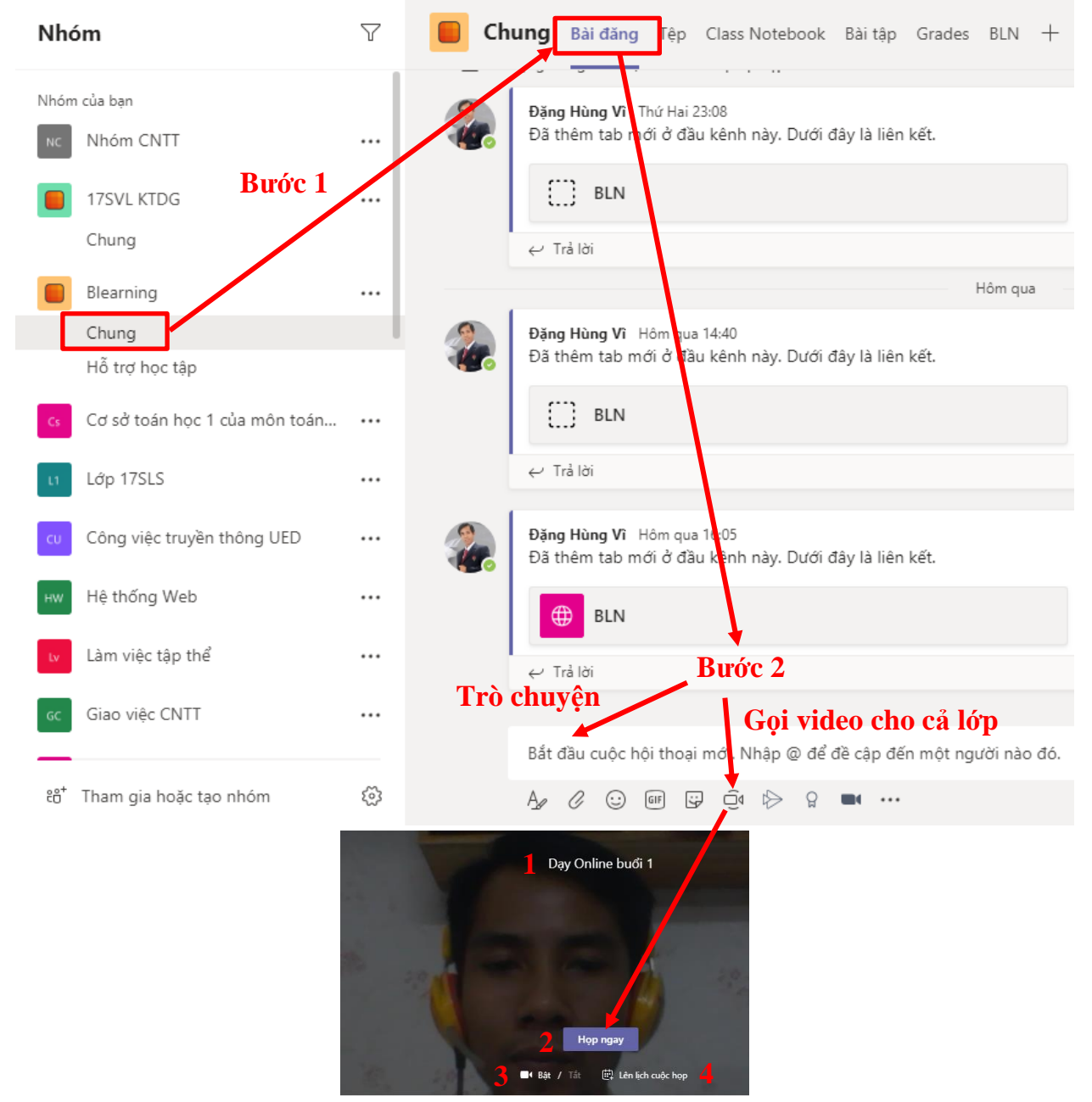

Hình 14. Thực hiện cuộc gọi video

Bước 1: Nhập vào thông tin của phiên giảng trực tuyến;

Bước 2: Click Họp ngay để bắt đầu lên lớp;

Bước 3: Có thể bật/tắt camera và chỉ để cho việc trình chiếu sau này;

Bước 4: Lên lịch giảng dạy "Lên lịch cuộc họp".

Thông thường giáo viên sẽ lên lịch giảng dạy theo lịch trong thời khóa biểu. Sau khi lên lịch, các sinh viên của lớp học sẽ nhận được thông báo để tham gia đúng giờ.

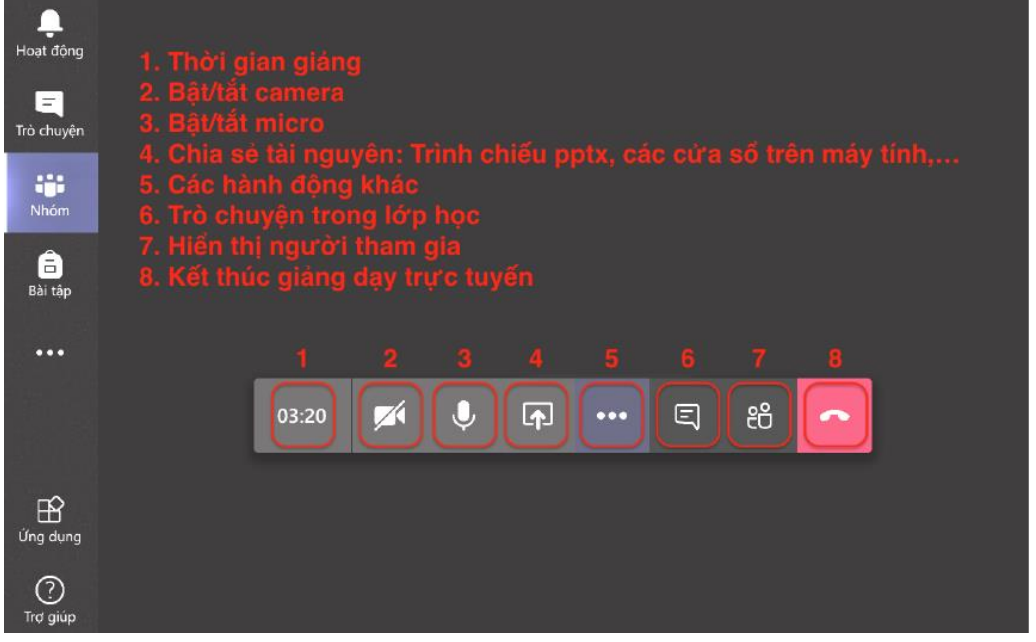

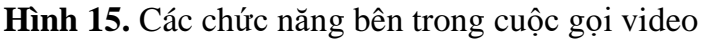

Trong 8 chức năng liệt kê bên trong Hình 15, Thầy / Cô lưu ý trước khi bắt đầu dạy trực tuyến, sử dụng chức năng số 5 để ghi lại video trong xuốt quá trình giảng dạy theo Hình 16. Video sẽ được lưu trữ trong MS Stream để các em sinh viên không tham gia được buổi học có thể xem lại, đồng thời làm minh chứng cho Nhà trường theo dõi, kiểm tra.

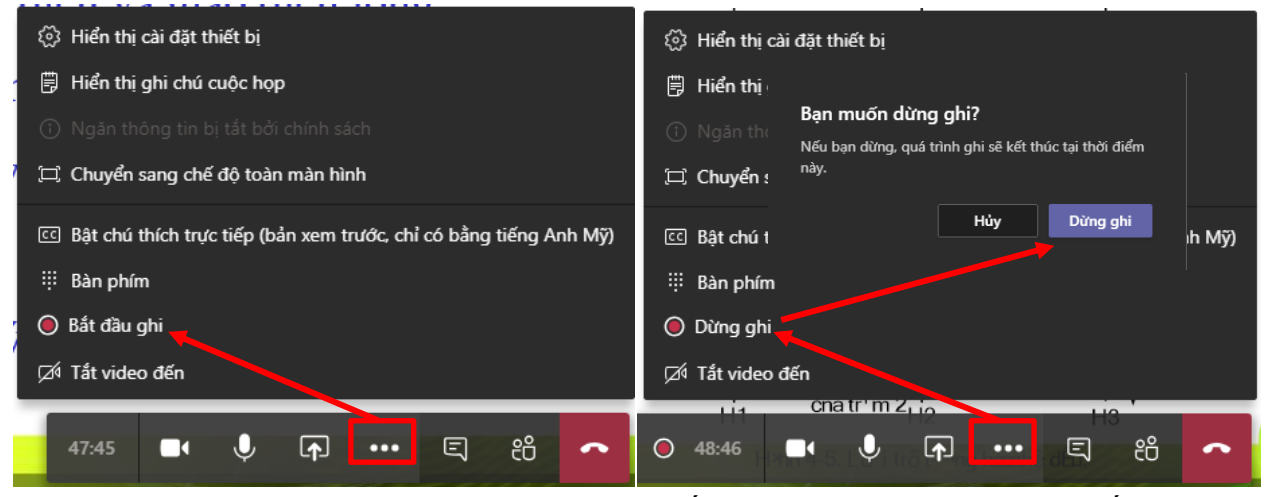

Hình 16. Chức năng ghi video trong xuốt quá trình giảng dạy trực tuyến

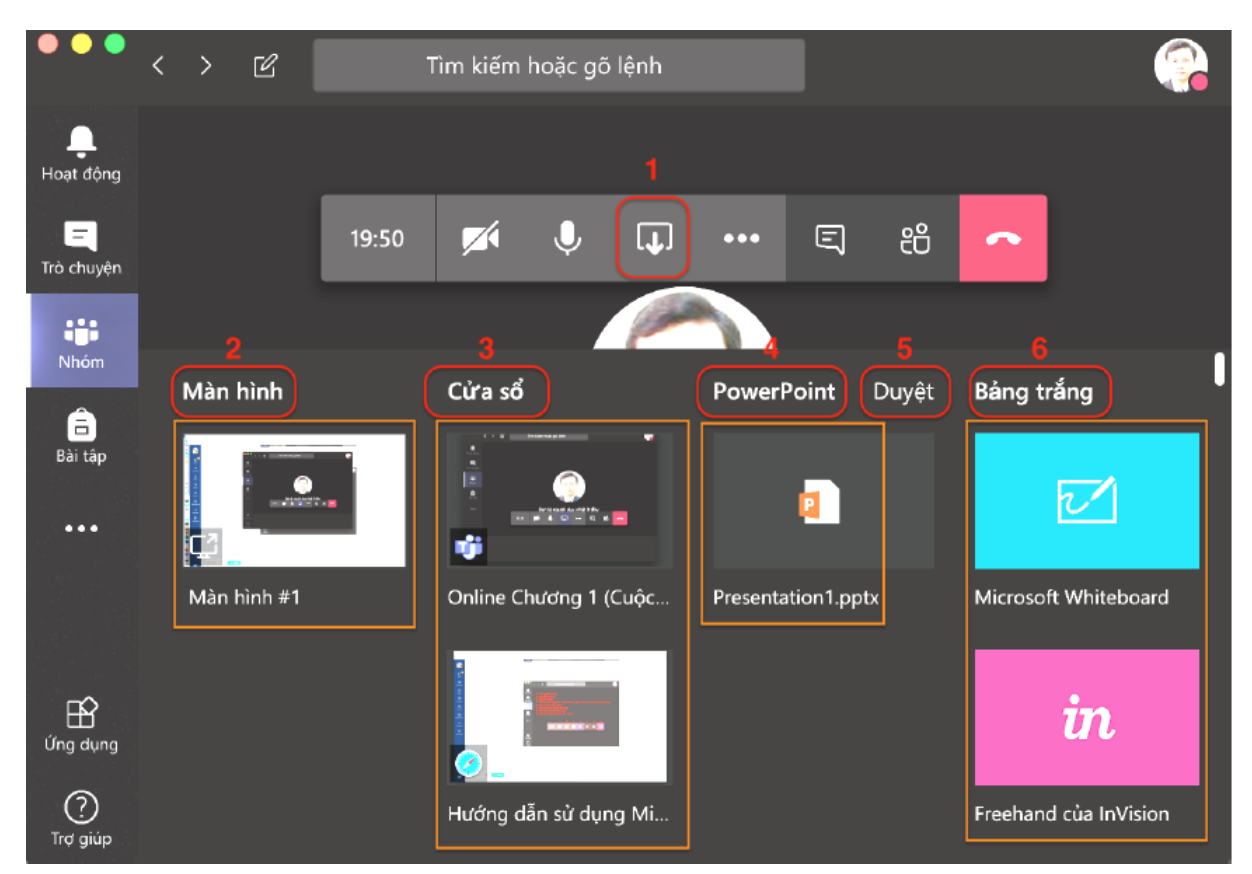

Hình 17. Chức năng Share (Chia sẻ) bên trong cuộc gọi video

Trong Hình 17, chức năng Share (Chia sẻ) bên trong cuộc gọi video thể hiện:

(1): Biểu tượng Share (Chia sẻ);

(2): Destop (Màn hình): Chức năng này nhằm chia sẻ màn hình làm việc hiện tại của mình đến sinh viên, chức năng này hạn chế sử dụng vì MS Teams có thể tích hợp phần lớn các phần mềm, chức năng cần thiết cho giảng dạy trực tuyến;

(3): Window (Cửa sổ): Chức năng cho phép hiển thị một ứng dụng đang chạy trên desktop mà không phải toàn màn hình như trong 2;

(4): PowerPoint: Chức năng trình chiếu slide PowerPoint đến sinh viên tương tự như đang trình chiếu PowerPoint trên lớp học truyền thống. Sau khi tải file PowerPoint lên MS Teams, khi Thầy / Cô kích vào bài đang trình chiếu sẽ tự động chuyển slide. Đây là chức năng được Thầy / Cô sử dụng nhiều nhất, các bước thực hiện theo Hình 18 như sau:

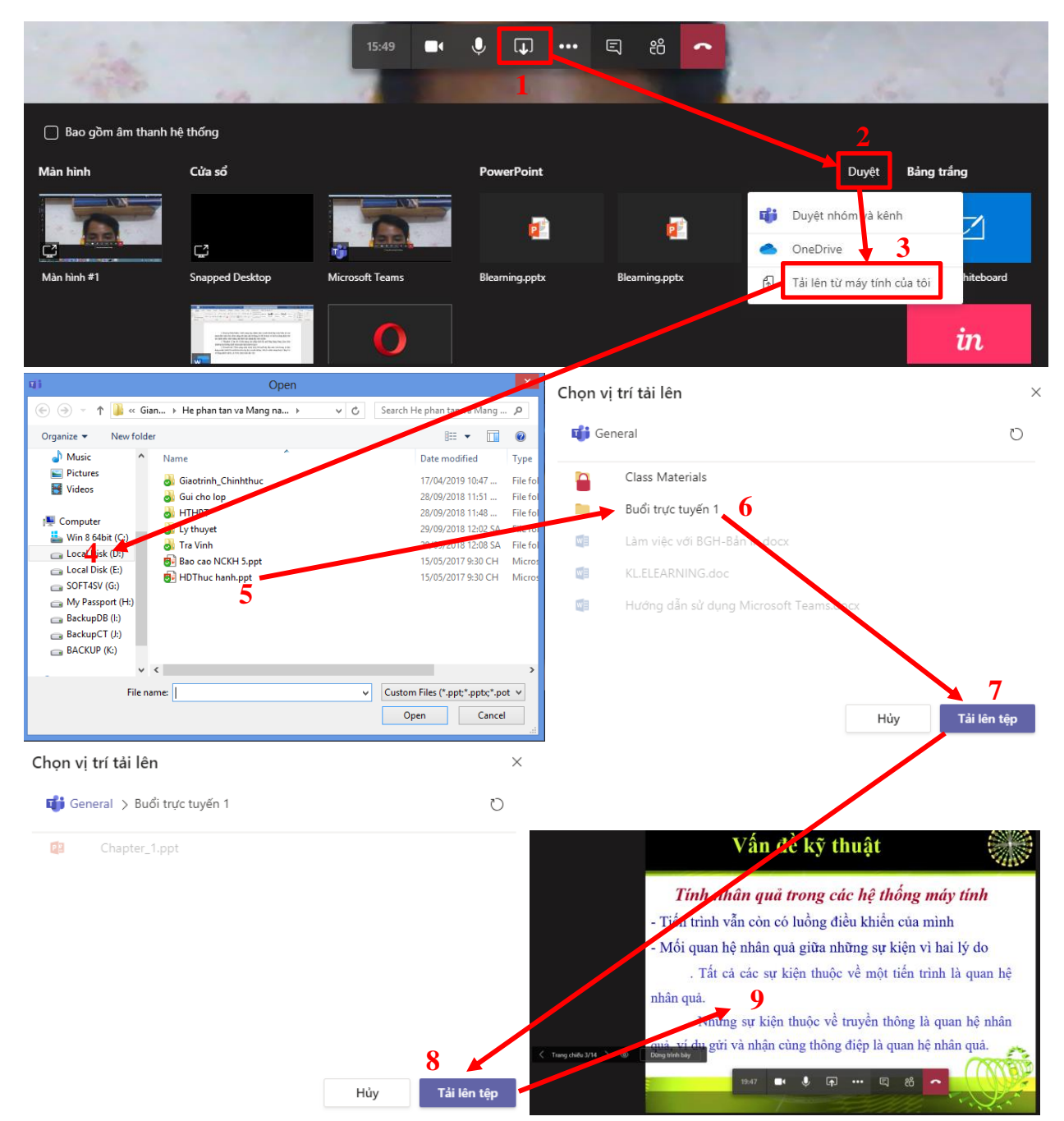

Hình 18. Chức năng trình chiếu slide PowerPoint

(5): Whiteboard (Bảng trắng): Đây là chức năng dùng để viết tay trên màn hình, thay thế chức năng phấn trắng bảng đen trong dạy học truyền thống theo Hình 19. Đối với Thầy / Cô dùng máy tính, điện thoại màn hình cảm ứng có thể sử dụng chức năng này.

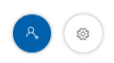

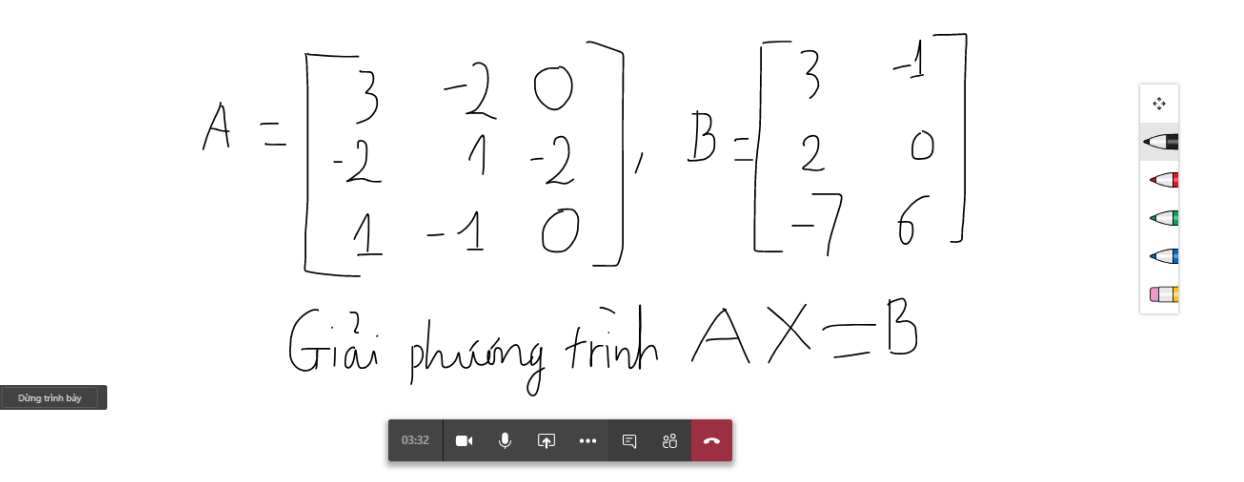

Hình 19. Whiteboard (Bång trắng)

Trên đây là toàn bộ hướng dẫn cơ bản về MS Teams để hỗ trợ cho việc dạy học trực tuyến của Trường Đại học Sư phạm - Đại học Đà Nẵng. Trong quá trình thực hiện, cần những thao tác để làm quen với MS Teams, Thầy / Cô vui lòng liên hệ: Đặng Hùng Vĩ, Điện thoại: 0905294998, Email: <u>dhungvi@ued.udn.vn</u> để được hướng dẫn thêm một số tính năng mở rộng cần thiết cho quá trình dạy trực tuyến.

Kính chúc quý Thầy / Cô dạy học trực tuyến thành công!